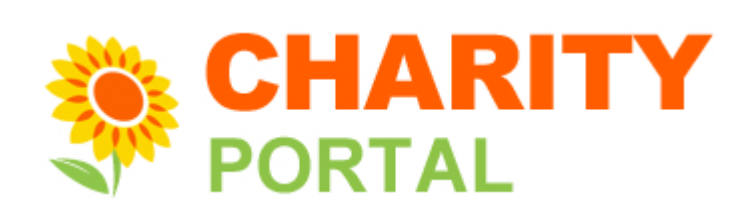

### e-Services Guide Update Charity Basic Profile

Last updated in March 2025

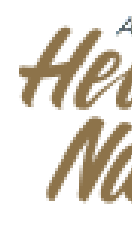

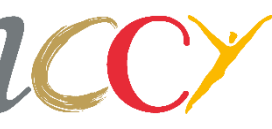

## **Definitions, Acronyms and Abbreviations**

| No. | Abbreviation / Acronym | Definition         |
|-----|------------------------|--------------------|
| 1   | IPC                    | Institution of a P |
| 2   | UEN                    | Unique Entity Nu   |
| 3   | SSIC                   | Singapore Stand    |

ublic Character

umber

ard Industrial Classification

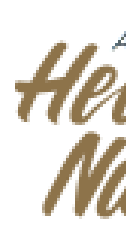

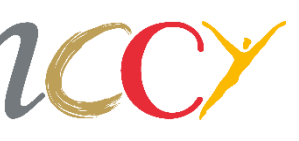

#### Homepage

#### Click Update Charity Profile on the left menu.

| A Singapore Government /                                                  |
|---------------------------------------------------------------------------|
|                                                                           |
|                                                                           |
| HOME                                                                      |
| Home                                                                      |
|                                                                           |
| Inbox                                                                     |
| Home                                                                      |
| Charity Profile 👻                                                         |
| View Charity Profile                                                      |
| Update Charity Profile                                                    |
| Disclose Public Fund-<br>Raising Appeals                                  |
| Application for Approval<br>an Institution of a Public<br>Character (IPC) |
| Annual Submissions                                                        |
| Application for                                                           |

| Agency Website |                                                                                                    |              |
|----------------|----------------------------------------------------------------------------------------------------|--------------|
|                |                                                                                                    | ⊠(43) Logout |
|                |                                                                                                    | Hi, E        |
|                |                                                                                                    |              |
|                |                                                                                                    | A @ <>       |
|                | Welcome                                                                                                    |              |
|                | Important Notes:<br>You are required to update the Objectives, Vision and Mission of<br>your charity. These details are needed to be displayed on the<br>Charity Portal for public viewing. | Update       |
|                | O The deadline for the Annual Submission for FY21 is in 180 days.<br>You may download the Checklist for Annual Submissions to<br>prepare yourself the documents you need.                   | Submit       |
| l as<br>c      | Your Form(s): 3 Record(s)<br>To continue with the Application for Registration as a Charity, please select the reference no                                                                 | р.           |

| Annual Submissions                             | S/N | Reference<br>No.  | Name of<br>Form                   | Last Updated<br>Date | Status |   |
|------------------------------------------------|-----|-------------------|-----------------------------------|----------------------|--------|---|
| Application for<br>Deregistration as a Charity | 1   | APP-<br>25092020- | Update Governing<br>Board Members | 03/03/2021           | Draft  | : |

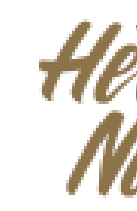

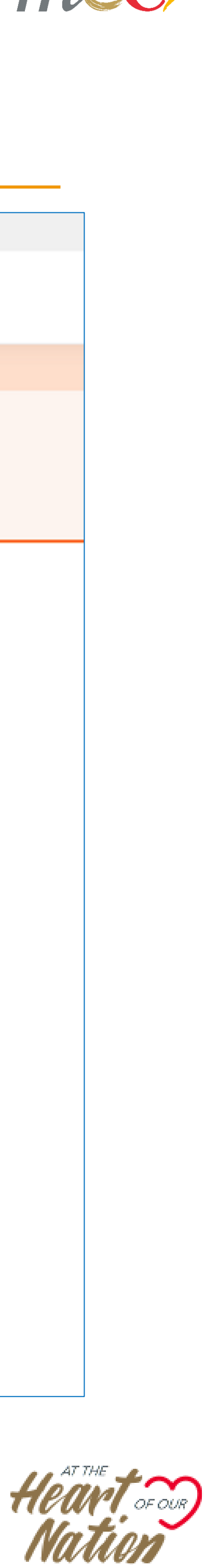

### **Update Charity Profile Page**

Please refer to the "Description" column for the list of updates you may make.

On the main page of the Update Charity Profile, click **Update Charity Basic Profile.** 

| PORTAL                                                                                                    |                                                                               |                                                                                                    | ⊠(0) Logout                                                   |
|----------------------------------------------------------------------------------------------------|-------------------------------------------------------------------------------|----------------------------------------------------------------------------------------------------|---------------------------------------------------------------|
|                                                                                                    |                                                                               |                                                                                                    | Hi, FERNE LINDSE                                              |
| ME / UPDATE CHARITY PROFILE                                                                                                    |                                                                               |                                                                                                    |                                                               |
| odate Charitu Profile                                                                                                    | 9                                                                             |                                                                                                    |                                                               |
| person and any person of                                                                                                    |                                                                               |                                                                                                    | A                                                             |
|                                                                                                    |                                                                               | Due Cla                                                                                                    |                                                               |
| Inbox                                                                                                    | Update Charity                                                                | Profile                                                                                                    |                                                               |
|                                                                                                    | The governing board m                                                         | embers of registered charities are required to no                                                                                                    | otify the Commissioner o                                      |
| Home                                                                                                    | Charities (COC) or Secto<br>in its particulars entered                        | r Administrators (SAs) if there is any change in its (<br>I in the Register, and to furnish the COC or SAs wi                                                                                                    | Governing Instruments, o<br>ith particulars of any sucl       |
| Charity Profile +                                                                                                    | change and copies of an<br>within 7 days after such                           | ny new Governing Instruments or alterations of th                                                                                                    | e Governing Instruments                                       |
|                                                                                                    | WILLING / UDVS DILEF SUCH                                                     | change or such longer period as the COC or SAs ma                                                                                                    | av. in his discretion, allow,                                 |
| View Charity Profile                                                                                                    | Diease select an e-Servic                                                     | change or such longer period as the COC or SAs ma                                                                                                    | ay, in his discretion, allow.                                 |
| View Charity Profile                                                                                                    | Please select an e-Servic                                                     | change or such longer period as the COC or SAs ma<br>e from the following list to update your charity's pro                                                                                                    | ay, in his discretion, allow.<br>ofile:                       |
| View Charity Profile<br>Update Charity Profile                                                                                                    | Please select an e-Servic                                                     | change or such longer period as the COC or SAs ma<br>e from the following list to update your charity's pro<br>Description                                                                                                    | ay, in his discretion, allow.<br>ofile:<br>Documents Required |
| View Charity Profile<br>Update Charity Profile<br>Disclose Public Fund-                                                                                                    | Please select an e-Servic<br>e-Services<br>Update Charity                     | change or such longer period as the COC or SAs ma<br>e from the following list to update your charity's pro<br><b>Description</b><br>Please submit this form if there are                                                                                                    | ay, in his discretion, allow.<br>ofile:<br>Documents Required |
| View Charity Profile<br>Update Charity Profile<br>Disclose Public Fund-<br>Raising Appeals                                                                                                    | Please select an e-Servic<br>e-Services<br>Update Charity<br>Basic Profile →  | change or such longer period as the COC or SAs ma<br>e from the following list to update your charity's pro<br>Description<br>Please submit this form if there are<br>changes to your charity's basic profile on<br>any of the following areas:                                                                                                    | ay, in his discretion, allow.<br>ofile:<br>Documents Required |
| View Charity Profile<br>Update Charity Profile<br>Disclose Public Fund-<br>Raising Appeals<br>Application for Approval as                                                                        | Please select an e-Servic<br>e-Services<br>Update Charity<br>Basic Profile →  | <ul> <li>change or such longer period as the COC or SAs made from the following list to update your charity's proceed by the following list to update your charity's proceed by the submit this form if there are changes to your charity's basic profile on any of the following areas:</li> <li>Primary details (No. of staff/</li> </ul>                                                                                                    | ay, in his discretion, allow.<br>ofile:<br>Documents Required |
| View Charity Profile<br>Update Charity Profile<br>Disclose Public Fund-<br>Raising Appeals<br>Application for Approval as<br>an Institution of a Public<br>Character (IPC)                       | Please select an e-Servic<br>e-Services<br>Update Charity<br>Basic Profile →  | change or such longer period as the COC or SAs ma<br>e from the following list to update your charity's pro<br>Description<br>Please submit this form if there are<br>changes to your charity's basic profile on<br>any of the following areas:<br>• Primary details (No. of staff/<br>volunteers/ beneficiaries)                                                                                                    | ay, in his discretion, allow.<br>ofile:<br>Documents Required |
| View Charity Profile<br>Update Charity Profile<br>Disclose Public Fund-<br>Raising Appeals<br>Application for Approval as<br>an Institution of a Public<br>Character (IPC)                       | Please select an e-Servic<br>e-Services<br>Update Charity<br>Basic Profile →  | change or such longer period as the COC or SAs ma<br>e from the following list to update your charity's pro<br>Description<br>Please submit this form if there are<br>changes to your charity's basic profile on<br>any of the following areas:<br>• Primary details (No. of staff/<br>volunteers/ beneficiaries)<br>• Objectives, Vision and Mission                                                                                                    | ay, in his discretion, allow.<br>ofile:<br>Documents Required |
| View Charity Profile<br>Update Charity Profile<br>Disclose Public Fund-<br>Raising Appeals<br>Application for Approval as<br>an Institution of a Public<br>Character (IPC)                       | Please select an e-Servic<br>e-Services<br>Update Charity<br>Basic Profile →  | change or such longer period as the COC or SAs ma<br>e from the following list to update your charity's pro<br>Description<br>Please submit this form if there are<br>changes to your charity's basic profile on<br>any of the following areas:<br>• Primary details (No. of staff/<br>volunteers/ beneficiaries)<br>• Objectives, Vision and Mission<br>• Principal Activities & Beneficial Area                                                                                                    | ay, in his discretion, allow.<br>ofile:<br>Documents Required |
| View Charity Profile<br>Update Charity Profile<br>Disclose Public Fund-<br>Raising Appeals<br>Application for Approval as<br>an Institution of a Public<br>Character (IPC)<br>Annual Submissions | Please select an e-Service<br>e-Services<br>Update Charity<br>Basic Profile → | <ul> <li>change or such longer period as the COC or SAs made from the following list to update your charity's proceed by the following list to update your charity's proceed by the following fragment of the rease submit this form if there are changes to your charity's basic profile on any of the following areas: <ul> <li>Primary details (No. of staff/volunteers/beneficiaries)</li> <li>Objectives, Vision and Mission</li> <li>Principal Activities &amp; Beneficial Area</li> <li>Financial Information (e.g. source of income, government funding)</li> </ul> </li> </ul> | ay, in his discretion, allow.<br>ofile:<br>Documents Required |
| View Charity Profile<br>Update Charity Profile<br>Disclose Public Fund-<br>Raising Appeals<br>Application for Approval as<br>an Institution of a Public<br>Character (IPC)<br>Annual Submissions | Please select an e-Service<br>e-Services<br>Update Charity<br>Basic Profile → | change or such longer period as the COC or SAs ma<br>e from the following list to update your charity's pro<br>Description<br>Please submit this form if there are<br>changes to your charity's basic profile on<br>any of the following areas:<br>• Primary details (No. of staff/<br>volunteers/ beneficiaries)<br>• Objectives, Vision and Mission<br>• Principal Activities & Beneficial Area<br>• Financial Information (e.g. source of<br>income, government funding)<br>• Affiliation with other organisations                                                                   | ay, in his discretion, allow.<br>ofile:<br>Documents Required |

| e-Services                        | Description                                                                                                    | Documents Required |
|-----------------------------------|----------------------------------------------------------------------------------------------------|--------------------|
| Update Charity<br>Basic Profile → | Please submit this form if there are<br>changes to your charity's basic profile on<br>any of the following areas: |                    |
|                                   | <ul> <li>Primary details (No. of staff/<br/>volunteers/ beneficiaries)</li> </ul>                                 |                    |
|                                   | <ul> <li>Objectives, Vision and Mission</li> </ul>                                                                |                    |
|                                   | <ul> <li>Principal Activities &amp; Beneficial Area</li> </ul>                                                    |                    |
|                                   | <ul> <li>Financial Information (e.g. source of<br/>income, government funding)</li> </ul>                         |                    |
|                                   | <ul> <li>Affiliation with other organisations</li> </ul>                                                          |                    |
|                                   | <ul> <li>Particulars of Patrons</li> </ul>                                                                        |                    |

Estimated time to complete: 10 - 20 mins -----

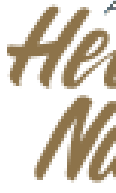

6

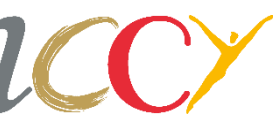

Heart of our

## 4 Stages of the Submission

Select the **Print** icon at the top right corner if you would like to print any parts of the submission.

There are 4 stages for Update Charity Basic Profile Submission.

The current stage will be a solid colour and the stages that are completed will be marked with a check.

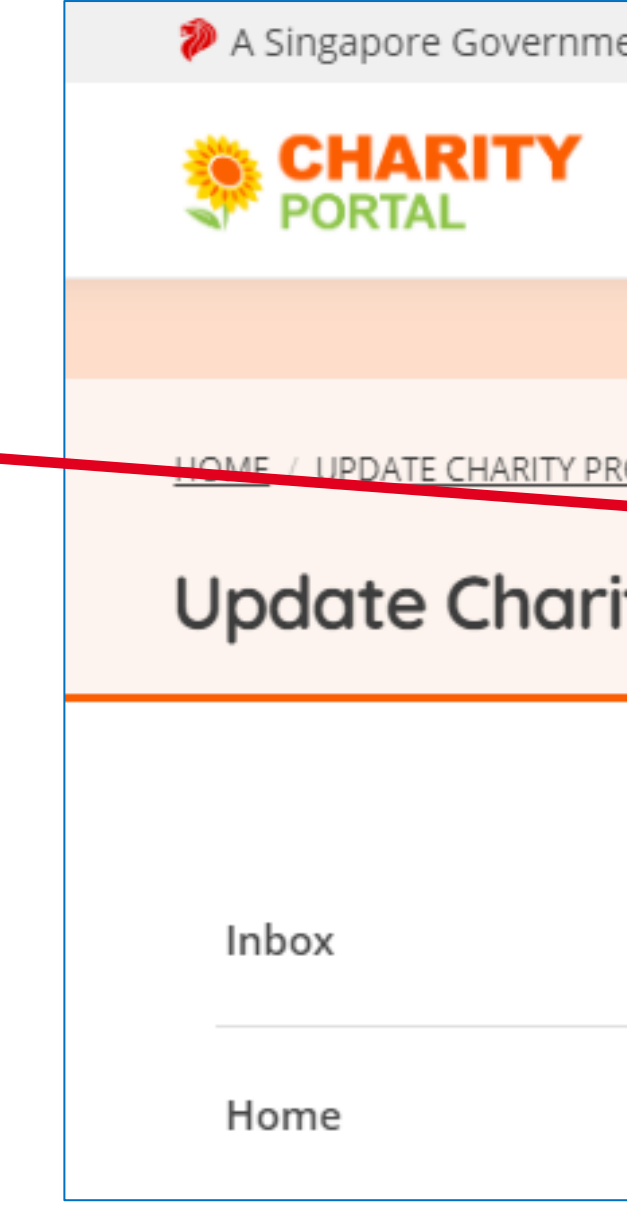

| ent Agency Website                                   |               |
|------------------------------------------------------|---------------|
|                                                      | ⊡(7) Logout   |
|                                                      | Hi, F         |
| OFILE / UPDATE CHARITY BASIC PROFILE                 |               |
| ty Basic Profile                                     |               |
|                                                      | A 🖨 🗠         |
| Reference No.: APP-17022021-1613548489               | Status: Draft |
| Charity Basic Profile2 Declaration3 Preview & Submit | Complete      |
|                                                      |               |

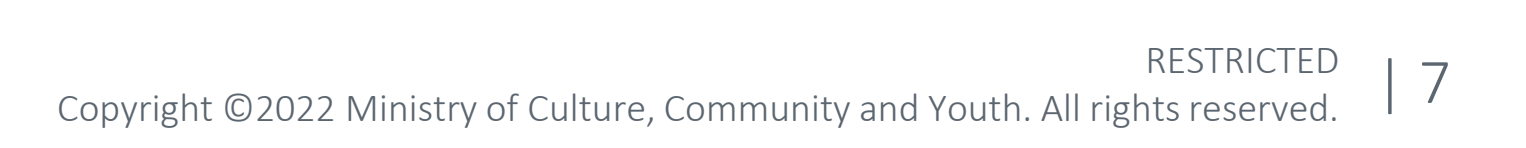

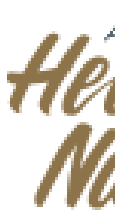

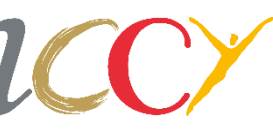

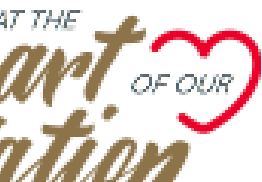

## **Update Charity Basic Profile**

Your charity's details and Primary Sector and Classifications are not editable. Please contact your **Sector Administrator** for more information.

Mouse over the tooltip (?) icon to view more information regarding change in your charity's Governing Instrument.

| Charity Basic Profile                                                                  | - 2 Declaration                                                                            | Preview & Submit4                                                                             | Complete |
|----------------------------------------------------------------------------------------|--------------------------------------------------------------------------------------------|-----------------------------------------------------------------------------------------------|----------|
| - All fields are mandatory<br>- You can save the applica<br>- For non-editable fields, | unless otherwise st<br>ation form as draft o<br>please contact your                        | ated.<br>opy for future completion.<br><mark>Sector Administrator (SA)</mark> for more inform | mation.  |
| Primary Details                                                                        |                                                                                            |                                                                                               |          |
| UEN<br>201700535N                                                                      | lease note that if the<br>are changes to your<br>charity's objects in its                  | Sector Administrator<br>re<br>Vinistry of Education                                           |          |
| Name of Organisation<br>PACITO PRIVATE LIMITE                                          | overning instrument<br>prior approval is<br>equired. Please conta<br>Charities Unit or you | r                                                                                             |          |
| So<br>Date of Establishment                                                            | ector Administrator of the above matters.                                                  | on<br>Le of Charity Registration                                                              |          |
| 20/07/2017                                                                             | Ē                                                                                          | 16/09/2020                                                                                    | ÷        |
| Type of Entity                                                                         |                                                                                            | Charity Registration Scheme                                                                   |          |
| Company Limited by Guar                                                                | rantee                                                                                     | Grantmaker                                                                                    |          |
| IPC Period of Approval                                                                 |                                                                                            |                                                                                               |          |
| 01/01/2020 to                                                                          | 31/12/2020                                                                                 |                                                                                               |          |
| Primary Sector and Classifica                                                          | tion:                                                                                      |                                                                                               |          |
| Education                                                                              |                                                                                            |                                                                                               |          |
| Foreign Educational Inst                                                               | itutions/Funds                                                                             |                                                                                               |          |
| Foundations & Trusts                                                                   |                                                                                            |                                                                                               |          |
| Government-Aided Scho                                                                  | ols                                                                                        |                                                                                               |          |
| Independent Schools                                                                    |                                                                                            |                                                                                               |          |
| Local Educational Institu                                                              | tions/Funds                                                                                |                                                                                               |          |
| Uniformed Groups                                                                       |                                                                                            |                                                                                               |          |
| Other                                                                                  |                                                                                            |                                                                                               |          |
|                                                                                        |                                                                                            |                                                                                               |          |

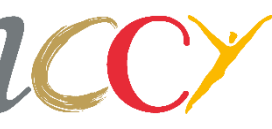

## **Secondary Sector and Classification**

Update secondary sector and classification, total staff strength, number of volunteers and beneficiaries, if applicable.

| Please select a secondary sector and classi | ficatio |
|---------------------------------------------|---------|
| Please select                               |         |
| otal Staff Strength (Optional)              |         |
| 21-50                                       | \$      |
| Total Number of Volunteers (Optional)       |         |
| 51-250                                      | ¢       |
| Total Number of Beneficiaries (Optional)    |         |
| 1-10                                        | ÷       |
|                                             |         |

on based on the objectives of your organisation:

| so soloct | ·        |
|-----------|----------|
| SE SEIELL | <b>T</b> |
|           |          |

| 50 |  |  | *        |
|----|--|--|----------|
|    |  |  | <b>T</b> |
|    |  |  |          |
|    |  |  |          |

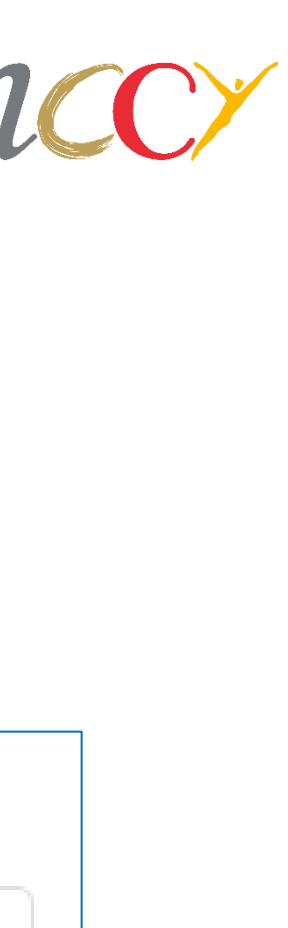

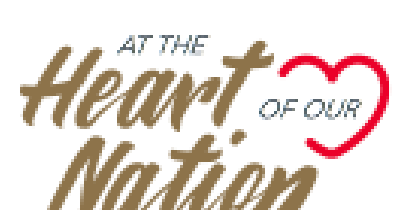

# **Overview of Charity's Compliance (For IPCs)**

#### This part is only applicable to IPCs.

The field relates to the "Other Information" section under the "Overview of Charity's Compliance" tab of the IPC's Charity Profile which the public can view on Charity Portal.

This is an optional field currently available only for IPCs, where the IPCs may enter other relevant information to support the data reflected for its compliance indicators.

This can include quick explanations for outstanding regulatory submissions, high fund-raising expense ratio or low compliance with the Code of Governance.

There is a maximum limit of 500 characters.

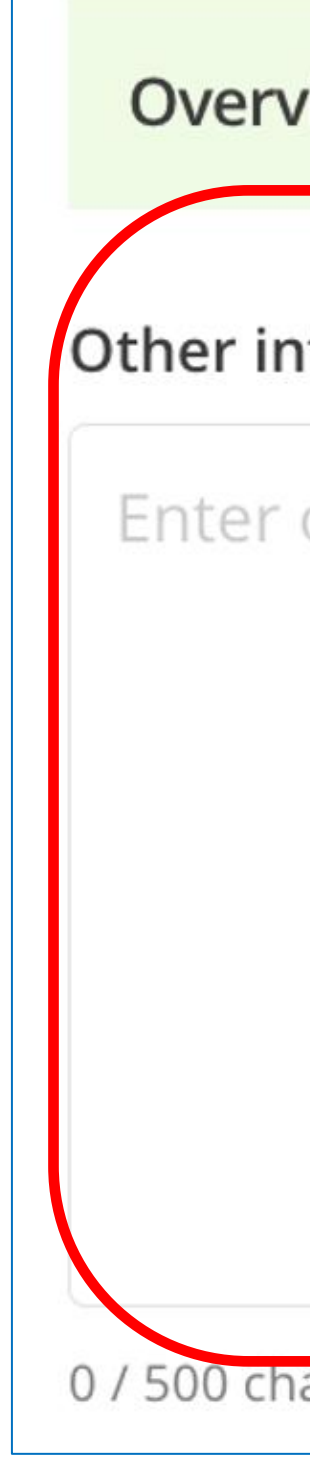

**Overview of Charity's Compliance** 

Other information (Optional) ⑦

| 1       |                                                                                                    |
|---------|----------------------------------------------------------------------------------------------------|
| objed   | Reference: User will see following Tooltip when click on (?) icon:                                                                                                    |
|         | "This refers to the "Other Information" section under the "Overview<br>of Charity's Compliance" tab of your Charity Profile page which the<br>public can view on Charity Portal.                                                                                                    |
| aracter | Please fill in this field only if the charity would like to elaborate on<br>any of the ratios or non-compliances shown under the "Overview o<br>Charity's Compliance" tab. E.g. charities can elaborate on the reaso<br>for non-compliance with certain recommendations in the Code of<br>Governance resulting in the lower Code compliance score, or on lat |
|         | The publication of information in this field and on this page does no<br>constitute an approval or endorsement by the Government. The<br>Government shall not be liable in any way whatsoever for any claim<br>expenses, costs, liabilities, damages or losses resulting or arising<br>(directly or indirectly) from the information provided on this page." |

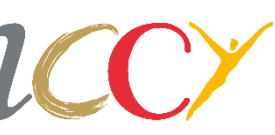

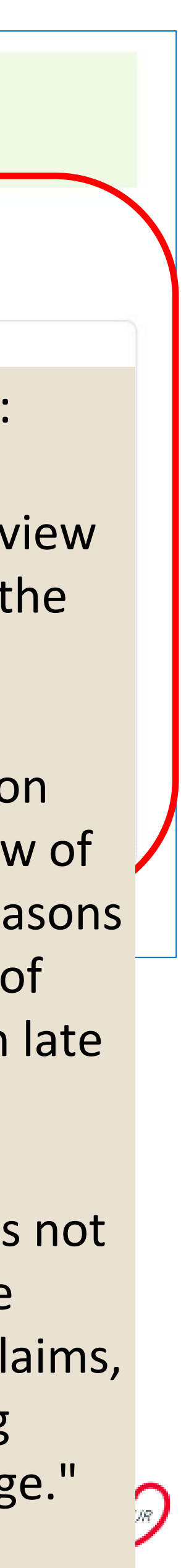

## **Objectives, Vision and Mission**

Key in Objectives, Vision and Mission. This information will be displayed in the Charity Portal.

There is a maximum limit of 9999 characters.

The counter shows how many characters are left.

| Objectives, Vision and Mission                                                                                                    |                                                                                                    |
|----------------------------------------------------------------------------------------------------|----------------------------------------------------------------------------------------------------|
| Objectives                                                                                                    |                                                                                                    |
| Please describe the objectives as stated in yo<br>As the objectives entered here will be displayed on the<br>such as "Please refer to Governing Instrument". | ur organisation's Governing Instrument<br>Charity Portal for public viewing, please do not enter references |
| Objectives of the Organisation are                                                                                                    |                                                                                                    |
| 40 / 9959 characters left                                                                                                    |                                                                                                    |

#### Vision and Mission

#### Please describe the vision and mission as stated in your organisation's Governing Instrument

As the vision and mission entered here will be displayed on the Charity Portal for public viewing, please do not enter references such as "Please refer to Governing Instrument".

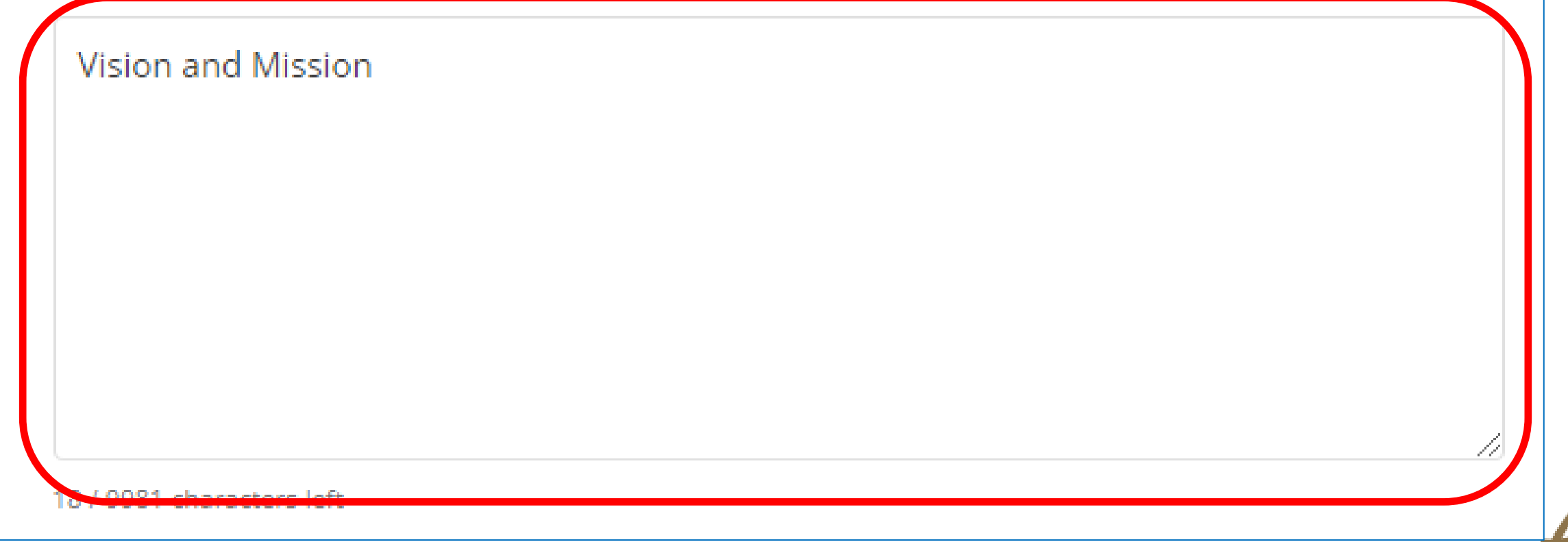

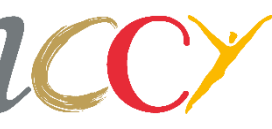

# **Organisation Activities Information**

Mouse over the tooltip (?) icon to view more information on the activity.

Update and check the applicable activities that apply to your charity.

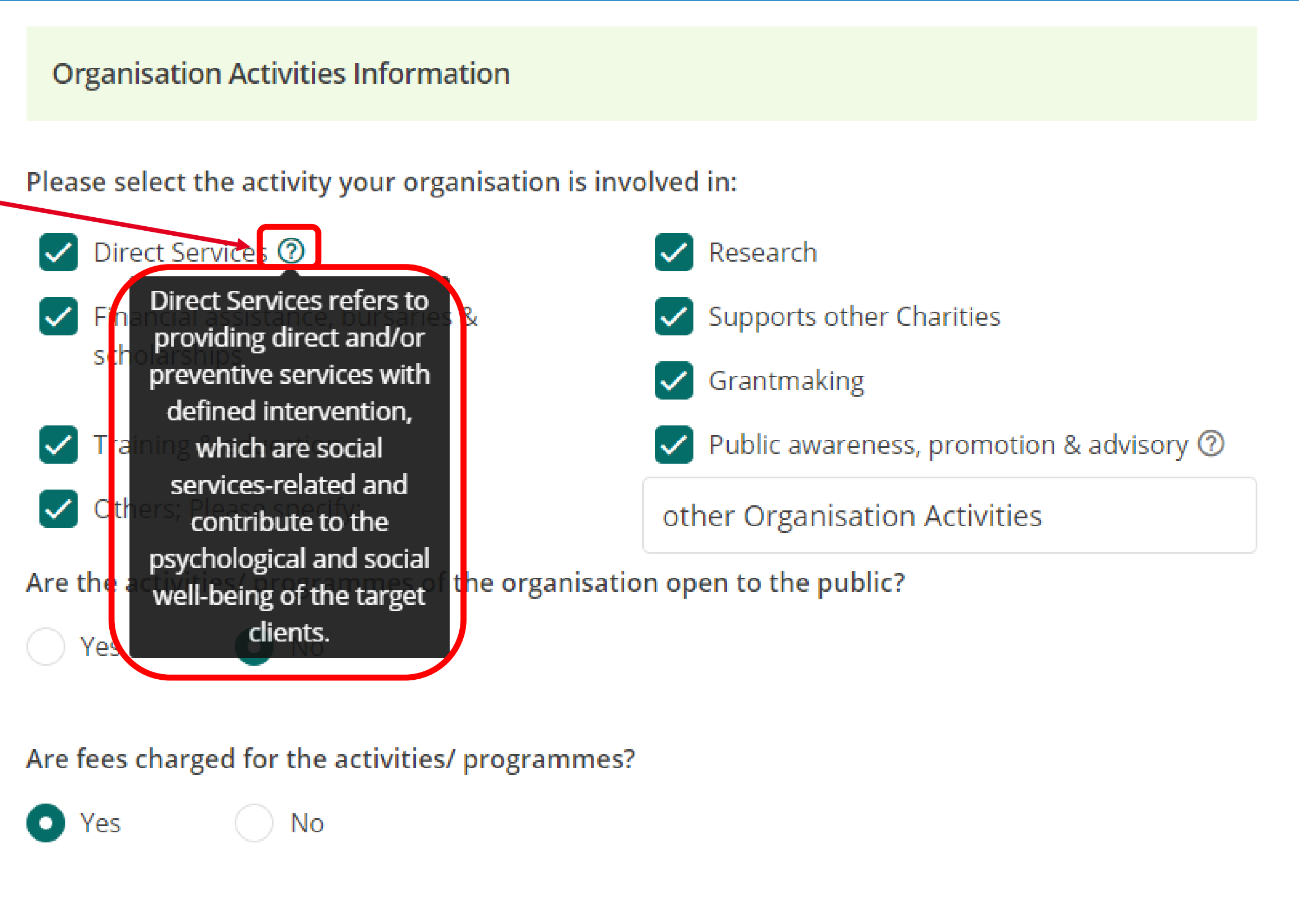

#### **Beneficial Area:**

30

% in Singapore

Please indicate the beneficial areas your organisation is serving by selecting the locations in OneMap.

70

% outside of Singapore

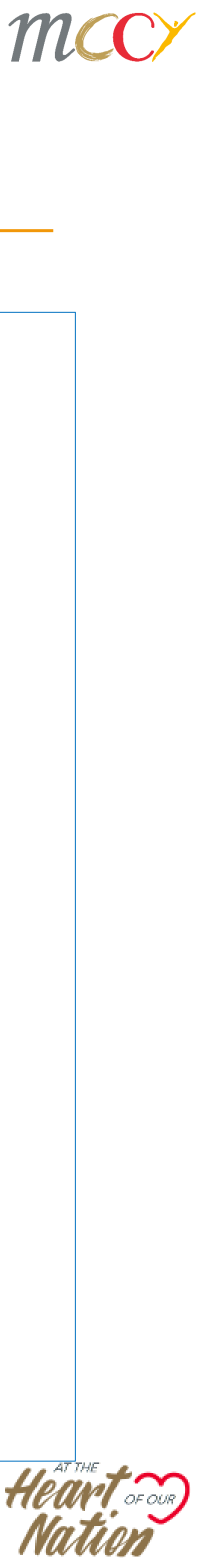

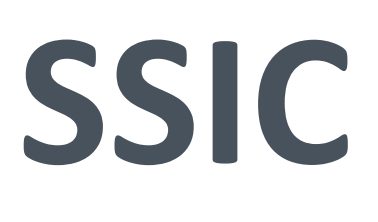

Click on **PDF** to download a list of activity and choose the activity that best suits your charity.

Enter Activity Code and click **Retrieve Activity** to prepopulate the SSIC description.

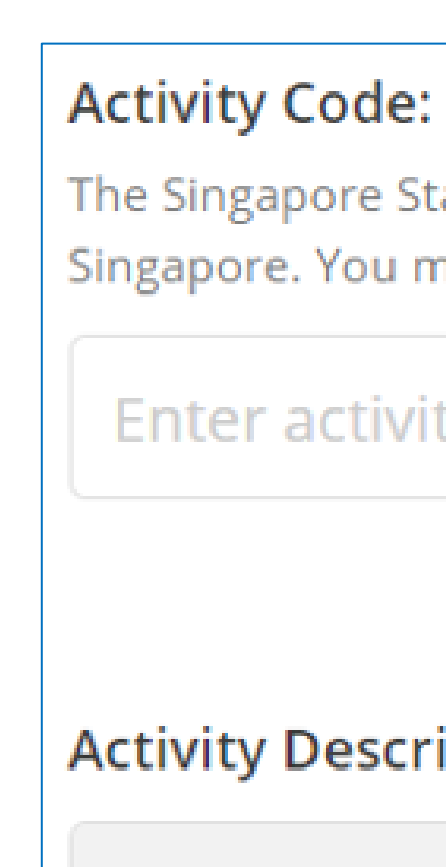

The Singapore Standard Industrial Classification (SSIC) Code is used to classify an entity's activities that are carried out in Singapore. You may refer to the **PDF** to choose the activity that best suits your charity.

Enter activity co...

**Retrieve Activity** 

#### Activity Description:

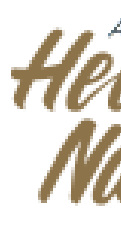

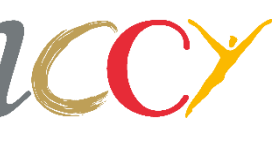

## **Income and Government Funding**

Update and check the applicable main sources of your charity's income.

Click **Yes** if your charity has received any funding from the Government over the past 3 years.

Click +Add Funding to add the Grantmaker information.

Click the *ellipsis* icon next to the. record to Update or Delete an existing record.

Name that of Note: Ensure Grantmaker is entered as this is a new field in the enhanced Charity Portal.

| Income and ( | Government | Funding |
|--------------|------------|---------|
|--------------|------------|---------|

+ A

| Please select the main sources of your or | ganisation's income:                         |
|-------------------------------------------|----------------------------------------------|
| Donations                                 | Merchandise sales                            |
| Government grants                         | Direct services ⑦                            |
| Rental                                    | Investments                                  |
| Others; Please specify:                   |                                              |
| Has your organisation received any fund   | ing from the Government in the past 3 years? |
| O Yes 🔷 No                                |                                              |

Please ensure that the Name of Grantmaker is completed for each funding record.

| 'N   | Name of Grantmaker | Period From | Period To  | Total Amount of Grant S\$ |
|------|--------------------|-------------|------------|---------------------------|
|      | GrantMaker Name    | 08/07/2020  | 23/07/2021 | 5,000                     |
| dd I | Funding            |             |            | Update                    |
|      |                    |             |            | Delete                    |

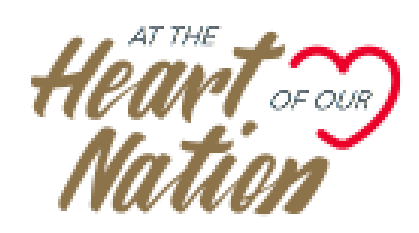

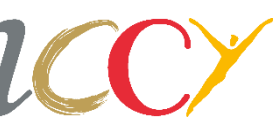

# Income and Government Funding (Cont')

On the Add Funding form, specify the following information:

- Funding Period
- Name of Grantmaker
- Nature and source of the Grant
- Amount of Grant

Click Add Funding to save the Funding record.

| Add Fur             | nding                                                          |                 |             |                         |              | ×         |
|---------------------|----------------------------------------------------------------|-----------------|-------------|-------------------------|--------------|-----------|
| unding P            | Period                                                         |                 |             |                         |              |           |
| From                | 01/01/2020                                                     |                 | То          | 31/12/2020              |              | <b>—</b>  |
| Name of (           | Grantmaker                                                     |                 |             |                         |              |           |
| Capital             | Land Hope Foundation                                           |                 |             |                         |              |           |
| lease desc          | scribe your type of grant<br>ribe the nature and source of you | ur grant        |             |                         |              |           |
| Creatin;<br>the org | g batik masks and sell. P<br>anisation.                        | roceeds wi      | ill go to   | the in-need peop        | le supported | d by      |
|                     |                                                                |                 |             |                         |              | G         |
| 01 / 9898 c         | characters left                                                |                 |             |                         |              |           |
| mount o             | of Grant S\$                                                   |                 |             |                         |              |           |
| 25000               |                                                                |                 |             |                         |              |           |
|                     |                                                                |                 |             |                         |              |           |
|                     |                                                                |                 |             | Cancel                  | Add F        | unding    |
|                     | (~~~·                                                          | right @2022 M4: | pictor of C | Itura Community and Var | RESTRIC      | cted   15 |

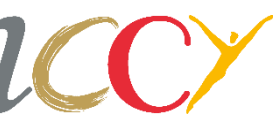

### Affiliations

Click **Yes** and **Add Affiliation** if your charity has affiliation(s) and provide the details of the affiliation(s) in the Add Affiliation form.

Enter the UEN for affiliated organisations that are based in Singapore.

Click *Save* to save the Affiliation record.

| Affiliatio                 | ons                                                                            |                 |                                   |                                              |      |
|----------------------------|--------------------------------------------------------------------------------|-----------------|-----------------------------------|----------------------------------------------|------|
| Affiliation<br>Does your o | refers to a connection with an<br>rganisation have any affiliations with<br>No | nother or       | <b>ganisation.</b><br>anisations? |                                              |      |
| •                          | Name of Organisation                                                           | Cou             | ntry Based in                     | Nature of Affiliatio                         | n    |
| No recor                   | rd found - Please add <b>at least 1</b> A                                      | Affiliation     |                                   |                                              |      |
| + Add Aff                  | iliation                                                                       |                 |                                   |                                              |      |
| Add Affiliatio             | on                                                                             |                 |                                   |                                              | ×    |
| Nature of Affilia          | tion                                                                           |                 | Country Based in                  |                                              |      |
| Subsidiary                 |                                                                                | ÷               | SINGAPORE                         |                                              | \$   |
| UEN No.<br>20 36E          |                                                                                |                 | Retrieve Name of O                | rganisation                                  |      |
| Name of Organi             | sation                                                                         |                 |                                   |                                              |      |
| SHE                        | LTD.                                                                           |                 |                                   |                                              |      |
| Does the organi            | sation share any services or premises wit                                      | h the affiliati | on?                               |                                              |      |
| • Yes                      | O No                                                                           |                 |                                   |                                              |      |
| Building 112               |                                                                                |                 |                                   |                                              |      |
|                            |                                                                                |                 |                                   |                                              |      |
|                            |                                                                                |                 |                                   | Cancel                                       | Save |
|                            | Copyright ©2                                                                   | 022 Ministry    | of Culture. Communit              | RESTRICTED v and Youth. All rights reserved. | 16   |

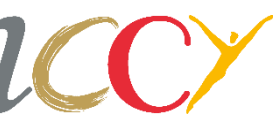

## **Particulars of Patrons**

Update the Particulars of Patrons if your charity has Patron(s) and provide details of the Patron(s).

Click +Add Patron to add Patron details.

Click the *ellipsis* icon next to the record to Update or Delete.

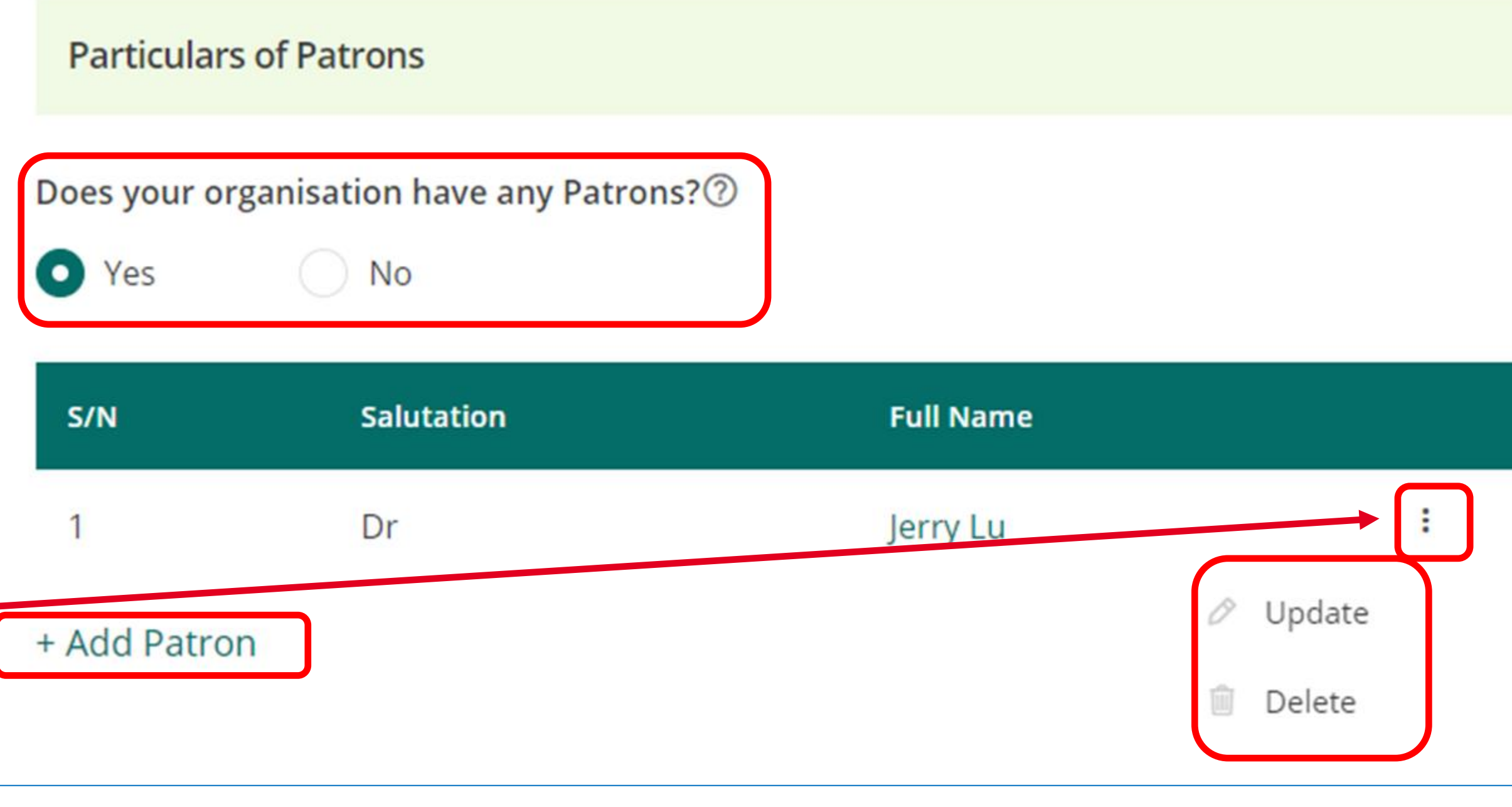

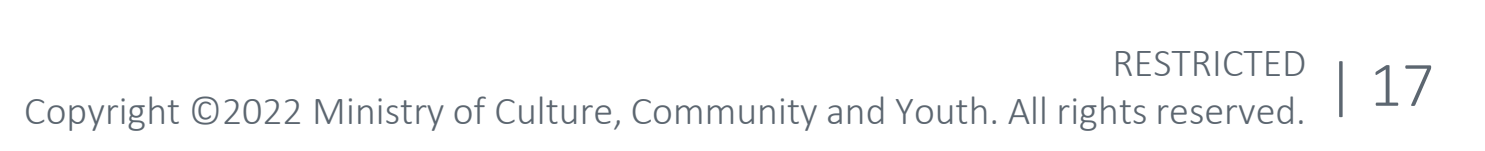

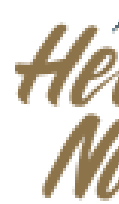

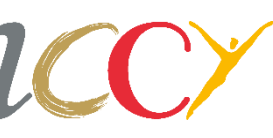

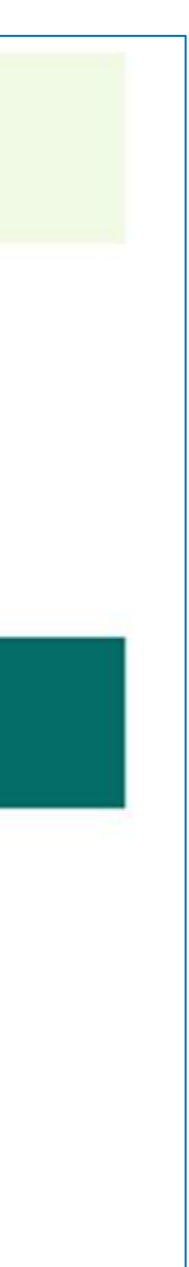

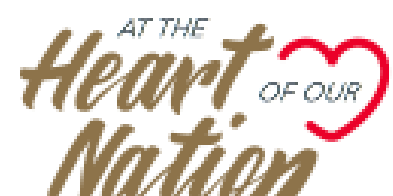

### Declaration

The declarant's Full Name as per ID, ID Type, ID No. and Email Address are prepopulated from Corppass.

Declarant's name is non-editable as it is a Government-verified data. If it is incorrect, please contact mccy charities@mccy.gov.sg for further assistance.

Read the declaration statements carefully and select declaration checkboxes.

Click *Preview* to go to Preview page.

| - Your name is pre-populated from Corpo                                                                                   | ass, and is Government-verified data. If it is incorrect.                                                                                                    |
|----------------------------------------------------------------------------------------------------|----------------------------------------------------------------------------------------------------|
| please contact mccy_charities@mccy.gov                                                                                    | .sg for further assistance.                                                                                                    |
| Declaration Details:                                                                                                    |                                                                                                    |
| Full Name as per ID                                                                                                    |                                                                                                    |
| W. YES                                                                                                    |                                                                                                    |
| ID Type                                                                                                    | ID No.                                                                                                    |
| NRIC                                                                                                    | S* 04E                                                                                                    |
| Email Address                                                                                                    | Designation (within Organisation)                                                                                                    |
| Wa il.com                                                                                                    | Director                                                                                                    |
| Please note that any false information provi                                                                              | ded in this submission will invalidate this submission.                                                                                                    |
| I confirm that the information provided<br>of my knowledge. I am aware that the<br>relation to this submission to the Com | d in this submission is true and accurate to the best<br>provision of false or misleading information in<br>missioner of Charities can constitute a criminal |

Back to Edit

Preview

He M

18

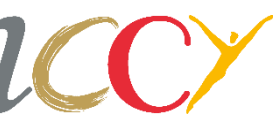

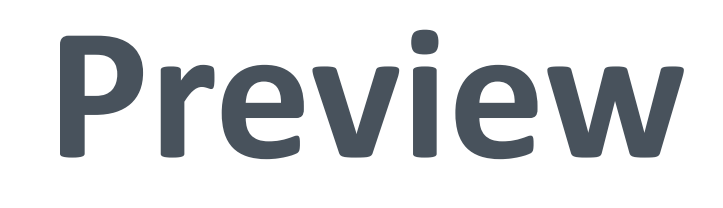

Select the *Print* icon at the top right corner if you would like to print submission preview.

Verify the information that you have provided.

Click **Submit** to submit the completed form.

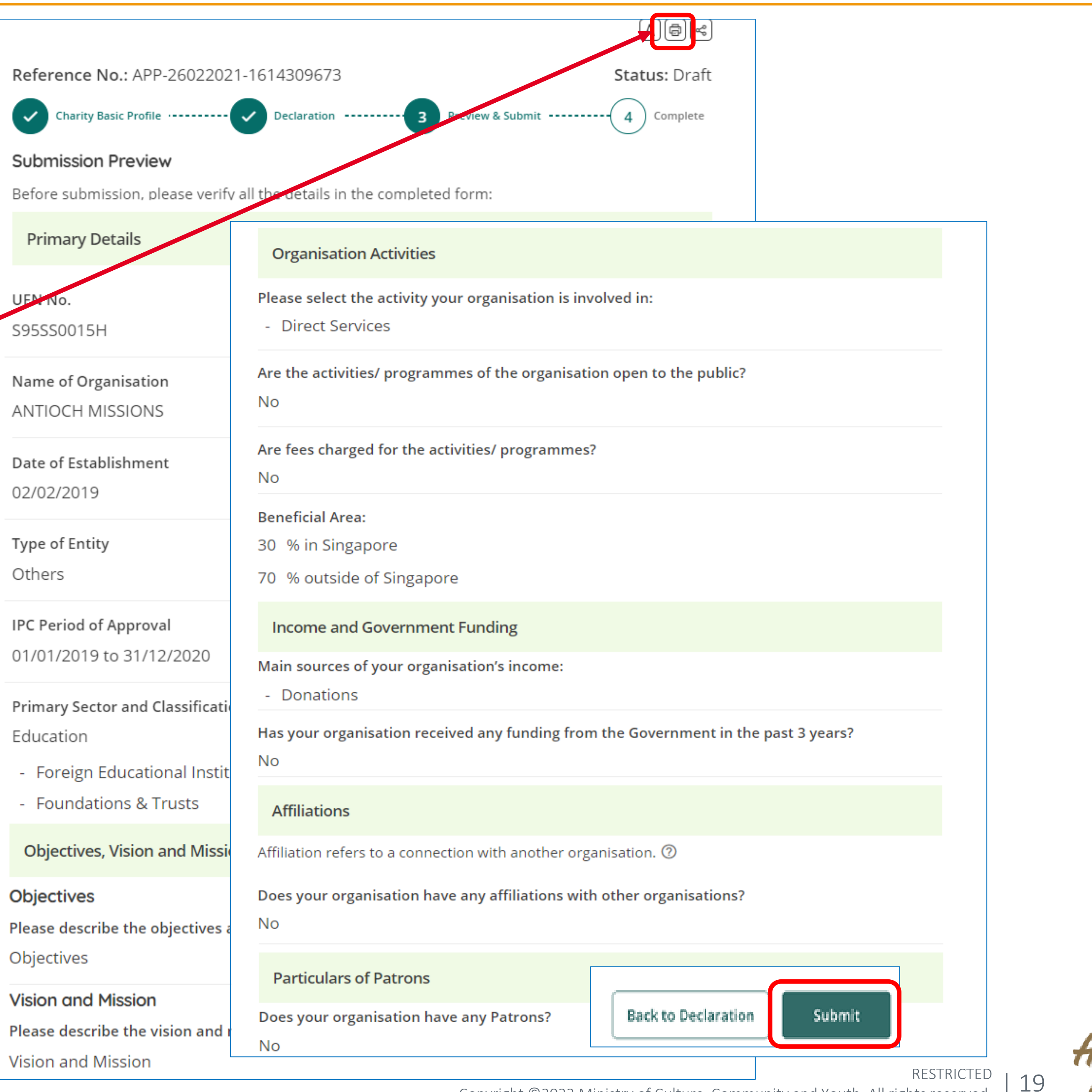

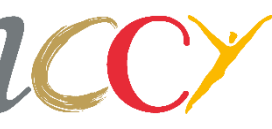

### Acknowledgement

You will receive an acknowledgement of the submission.

Click Save a Copy to download the submission in PDF.

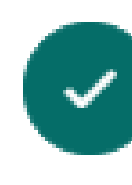

An acknowledgement of your submission will be sent to your email: Walid\_Hayes@email.com

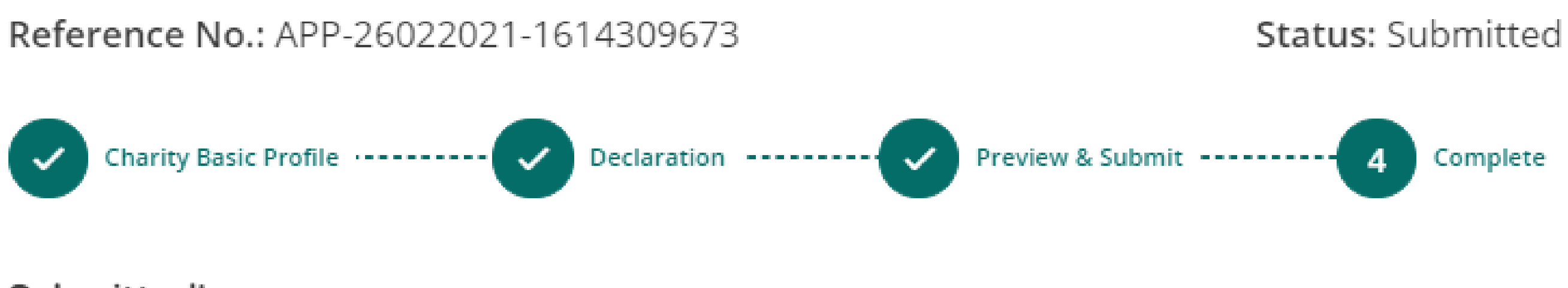

#### Submitted!

Submission Date: 26/02/2021 12:34:16

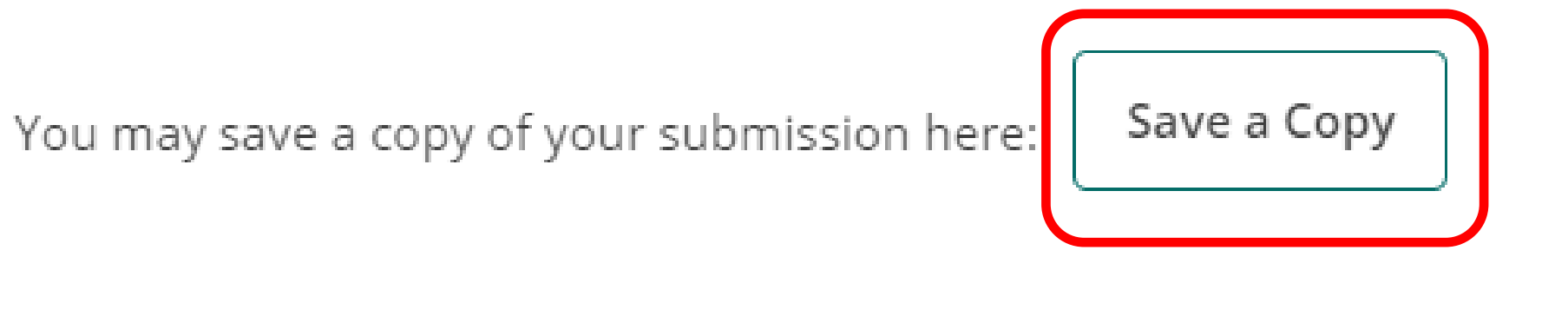

**Back to Home** 

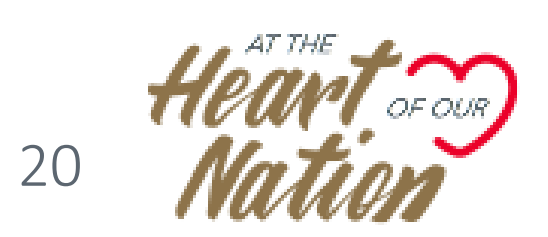

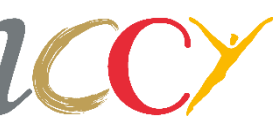

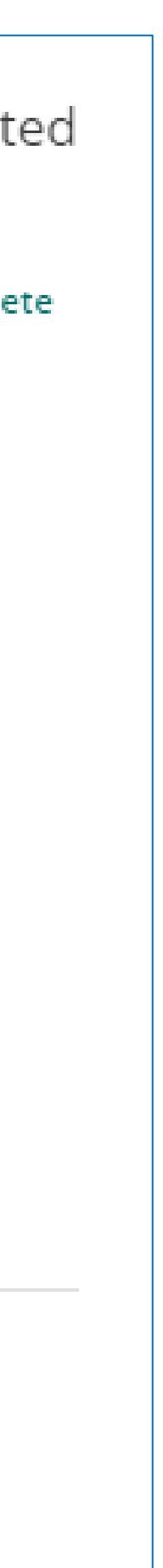

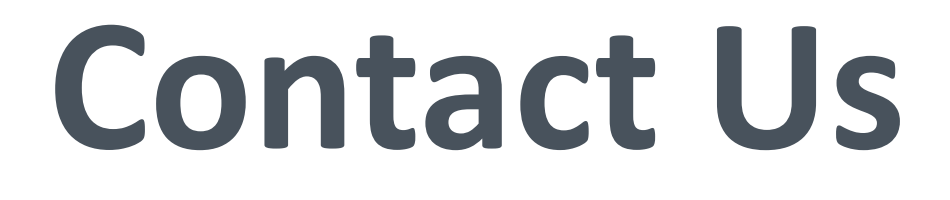

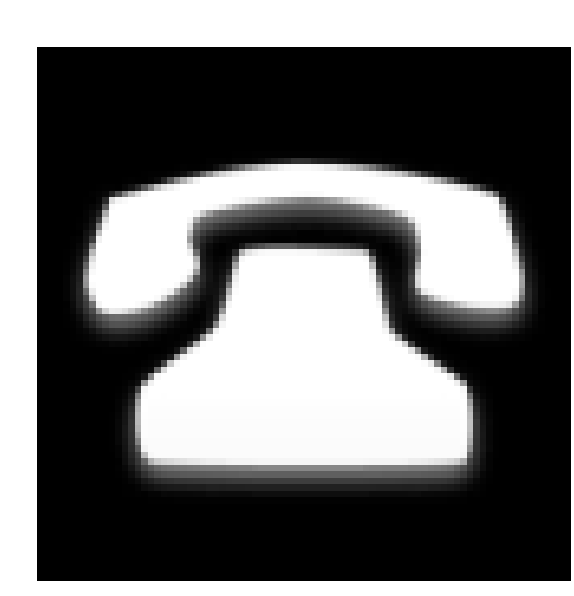

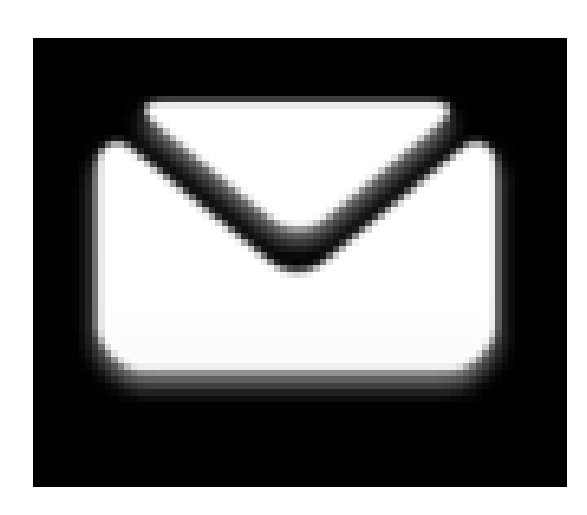

#### Helpdesk (6337 6597)

#### **MCCY\_Charities@mccy.gov.sg**

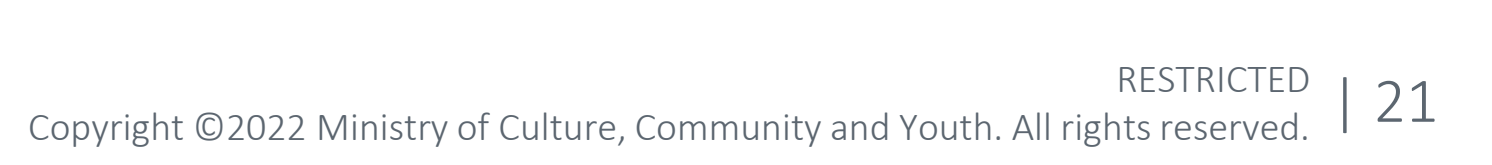

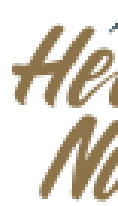

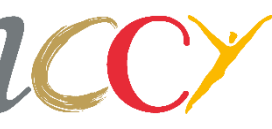

# Thank You

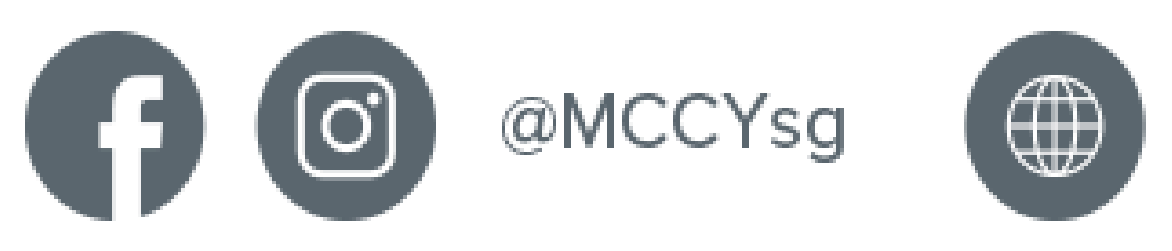

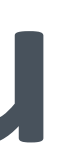

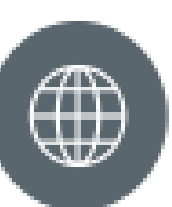

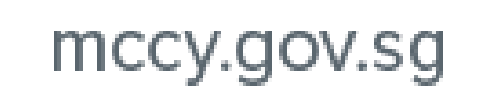

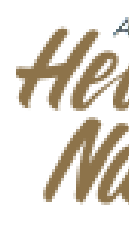

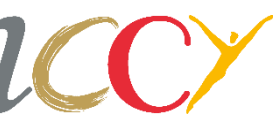